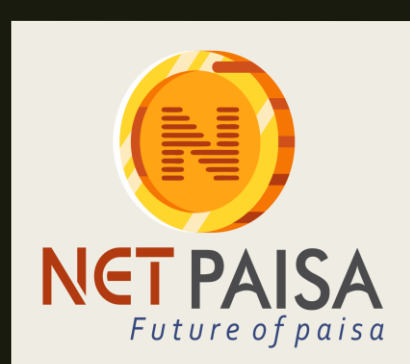

## NET PAISA

FUTURE OF PAISA TRAINING MODULE FOR RETAILERS

#### PREFACE

- THIS DOCUMENT WILL PROVIDE SUPPORT TO THE RETAILERS IN SOLVING WITH THEIR DAY TO DAY QUERIES.
- THIS DOCUMENT PROVIDES AN EASY APPROACH IN GUIDING OUR RETAILER IN HANDLING THEIR PANEL WITH ITS ACTIVITY.
- STEP WISE DETAILED PROCEDURES FOR BUTTERFLOW USE OF INTERFACE

#### **Fund Receive Statement**

#### Go to Reports Tab

## In the drop down select Fund receive statement

Search and get the desired fund receive statement

## How to check Transaction report Click on report tab • In the drop down select transaction report 2 • Search and get the desired transaction report 3

#### **Transaction Report Interface**

| I Dashboard       | 🖽 Reports      | SS Recharge        | 🖶 Money     | T AEPS 🔒 ACC | ounts @ Payments | @ Support    |                 |  |
|-------------------|----------------|--------------------|-------------|--------------|------------------|--------------|-----------------|--|
| Home • Transactio | Ledger         |                    |             |              |                  |              |                 |  |
| © SEARCH F        | Fund Receive S | itatement          |             |              |                  |              |                 |  |
| From<br>01/15/    | Recharge Refu  | on<br>nd<br>0 📫 01 | / 22 / 2019 | Type<br>R    | echarge          |              | Filer           |  |
| e; Report         |                |                    |             |              |                  |              |                 |  |
| Search            | Entr           | les per Page: 10   | •           |              |                  |              |                 |  |
| S.No Tra          | insaction Id   | Mobile No.         | Туре        | Opening Bal  | Amount CI        | losing Bal   | ateTime Status  |  |
| S.No Tra          | insaction Id   | Mobile No.         | Туре        | Opening Bal  | Amount CI        | losing Bal C | bateTime Status |  |

#### Mobile Recharge

- Click on recharge
- Go to Mobile

2

3

- Choose prepaid or postpaid
- Enter Mobile Number
- Choose Operator
- Enter Amount as you want recharge
- Click on Recharge now button

| i≡ Dashboard      | Reports   | 88 Recharge      | 🗖 Money | 🗖 AEPS | ी Accounts | Payments | Support |      |
|-------------------|-----------|------------------|---------|--------|------------|----------|---------|------|
| iome • Mobile Rec | harge     | Recharge         |         |        |            |          |         |      |
| Recharge & PayB   | ills      | Recharge History | 1       |        |            |          |         |      |
| Mobile DT         | Insurance | e                |         |        |            |          |         | <br> |
| 91+ Enter M       | osipaid   |                  |         |        | Aircel     |          |         | •    |
| Rs. Enter An      | ount      |                  |         |        | ]          |          |         |      |
|                   |           | Recharge Now     |         |        |            |          |         |      |
|                   |           |                  |         |        |            |          |         |      |

#### **DTH Recharge**

- Click on recharge
- Go to DTH

1

2

3

- Enter subscriber ID
- Choose Operator
- Enter Amount As you want recharge
- Clik on Recharge now button

| i Dashboard       | Reports    | 8 Recharge   | Money | E AEPS | 요. Accounts | Payments | Support |   |
|-------------------|------------|--------------|-------|--------|-------------|----------|---------|---|
| Home + Mobile Rec | harge      |              |       |        |             |          |         |   |
| Recharge & Pay8   | lis        |              |       |        |             |          |         |   |
|                   |            |              |       |        |             |          |         |   |
|                   | r maanunks | ,            |       |        |             |          |         |   |
| Subscriber ID     |            |              |       |        | Airtei DTH  |          |         | · |
| Rs. Enter An      | nount      |              |       |        |             |          |         |   |
|                   |            | Recharge Now |       |        |             |          |         |   |

#### **Customer Registrations steps**

Go to Money tab.

In the drop down select Money Transfer. Enter your Mobile Number and click on log in button

> Now Enter the Customer First Name. Pin code.

> > Enter Customer Mobile Number. And Click On the Register Button.

# How to do customer registrations for money transfer

| = Dashboard      | Reports | SS Recharge | 🖶 Money      | C AEPS     | 요 Accounts | Payments | Support |
|------------------|---------|-------------|--------------|------------|------------|----------|---------|
| Home + Money Tra | nsfer   |             | Money Transf | er         |            |          |         |
|                  |         |             | Money Transl | er History |            |          |         |
| Mobile Number    |         |             |              |            |            |          |         |
| 1234567891       |         |             |              |            |            |          |         |
| Login            |         |             |              |            |            |          |         |
| Customer Regis   | tration |             |              |            |            |          |         |
| First Name       |         |             |              |            | Pincode    |          |         |
|                  |         |             |              |            |            |          |         |
| Mobile Number    |         |             |              |            | 1          |          |         |
| L                |         |             |              |            | ]          |          |         |
| Register         |         |             |              |            |            |          |         |

### Money Transfer History

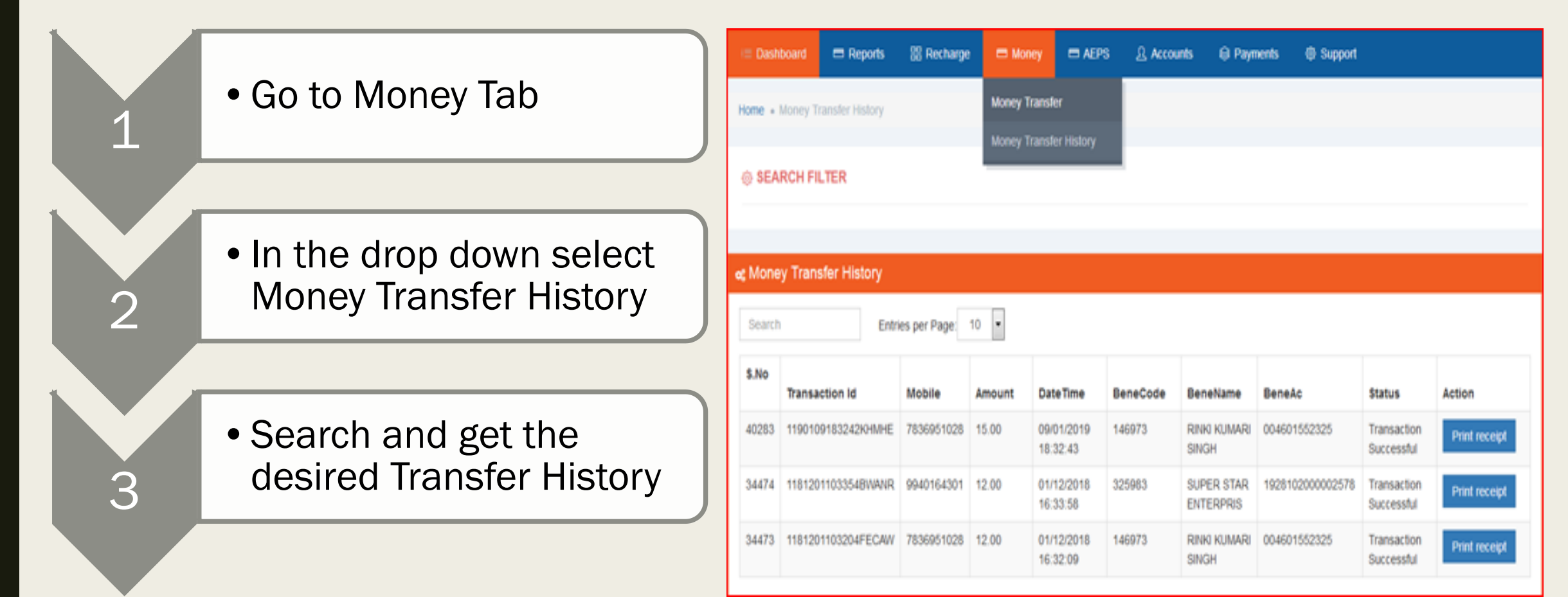

#### **Retailers Comissions**

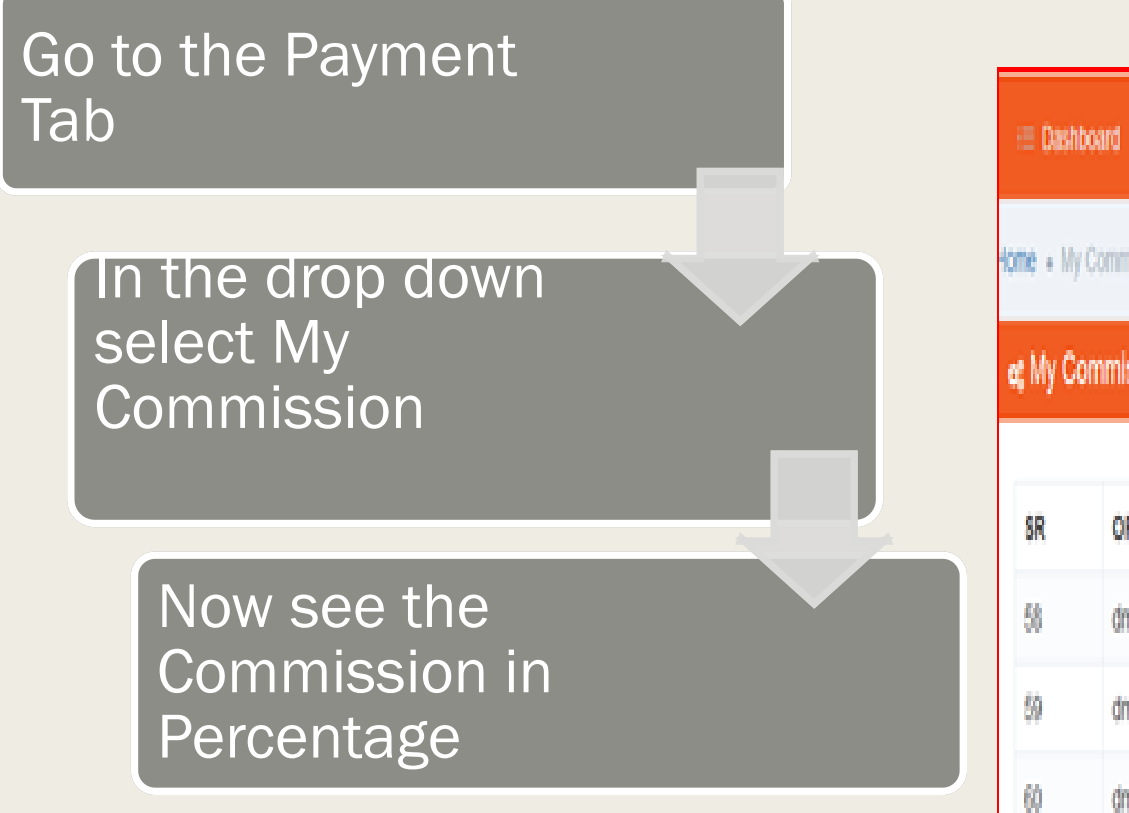

| ≔ Dasht                                                          | oard 🗖 Reports       | 88 Recharge          | 🗆 Money | 🗖 AEPS | Accounts | Payments     | © Support |         |  |
|------------------------------------------------------------------|----------------------|----------------------|---------|--------|----------|--------------|-----------|---------|--|
| tome + My                                                        | Commission           |                      |         |        |          | My Comission |           |         |  |
| e; My Commission [ Package Name : Soft Tech D Retailer Package ] |                      |                      |         |        |          |              |           |         |  |
|                                                                  |                      |                      |         |        |          |              |           |         |  |
| SR                                                               | OPERATOR             |                      |         |        |          | COMMISI      | ON%       | SERVICE |  |
| 58                                                               | dml(Account Verifica | tion)Rs. [ Surcharge | 1       |        |          | 9.00         |           | DMT     |  |
| 59                                                               | dmt(10-1500)Rs. [ S  | urcharge ]           |         | 10.00  |          | DMT          |           |         |  |
| 60                                                               | dmt(1501-5000)% [ 5  | Surcharge ]          |         | 0.60   |          | DMT          |           |         |  |
|                                                                  |                      |                      |         |        |          |              |           |         |  |

### **Commission History**

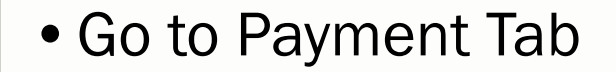

2

3

• In the drop down select Commission Earned

 Search the Commission by Date

| i Dashboard              | Reports | I Recharge | E Money | I AEPS      | 요 Accounts | Payments         | Support |
|--------------------------|---------|------------|---------|-------------|------------|------------------|---------|
| Home + Commission Earned |         |            |         |             |            | My Comission     |         |
| ) SEARCH FI              | LTER    |            |         |             |            | Comission Earner |         |
| From                     |         |            | To      |             |            | Type             |         |
| 01/15/                   | 2019    | 0          | 6 01    | / 22 / 2019 | 0          | Recharge         | ·       |
|                          | Filter  |            |         |             |            |                  |         |
|                          |         |            |         |             |            |                  |         |